# DPEEM 软件说明书

1 程序安装

启动 Rstudio,并执行如下代码,即可完成安装: install.packages("devtools") devtools::install\_github("usplos/DPEEM")

2 程序加载

执行如下代码即可完成加载: library(DPEEM)

3 程序启动

执行如下代码,可打开用户图形用户界面(注意,图形用户界面需要 tools 包和 fgui 包, 数据处理需要 rio 包,但无需事先下载,该程序可检测电脑是否安装这些包,如果没有会自 动安装)。

funGUI()

执行后会出现此界面,即图形用户界面:

|                                              | PEEM   |
|----------------------------------------------|--------|
| workdir                                      |        |
| outputdir                                    |        |
| FDMax                                        |        |
| FDMin                                        |        |
| R0Ifilename1                                 |        |
| DA1 to csv: <ul> <li>T</li> <li>F</li> </ul> |        |
| preprocess: 💿 T 🔿 F                          |        |
| TTFFD: • T • F                               |        |
| FTnum: • T • F                               |        |
| GazeDuration: 💿 T 🔿 F                        |        |
| Regression: 💿 T 🔿 F                          |        |
| SaccadeLength: 💿 T 🔿 F                       |        |
| SecondPassTime: • T • F                      |        |
| FixationProportion: 💿 T 🔿 F                  |        |
| DataIntegrate: 💿 T 🔿 F                       |        |
| OK                                           | Cancel |
| Output:                                      |        |
|                                              |        |

# 4 材料准备

4.1 被试 DA1 格式的数据

Eyetrack 编写的实验程序输出的数据格式为 EDF 文件,请先将 EDF 文件转为 ASC 文件,并通过 Eyedoctor 对 ASC 文件预处理(比如删除眨眼点)。预处理完成后,输出 DA1 文件。将每名被试的 DA1 文件整理到单独的文件夹 A,并将 DA1 文件重命名为 Sub\*.DA1 的格式,如 Sub01.DA1, Sub\_02.DA1 等。

4.2 兴趣区位置的文件

将每个试次中兴趣区的信息整理成如下格式:

| А    | В         | С    | D    | Е    |  |
|------|-----------|------|------|------|--|
| item | condition | roil | roi2 | roi3 |  |
| 1    | 1         | 5    | 6    | 7    |  |
| 1    | 2         | 11   | 12   | 13   |  |
| 1    | 3         | 4    | 5    | 6    |  |
| 1    | 4         | 4    | 5    | 6    |  |
| 2    | 1         | 5    | 6    | 7    |  |
| 2    | 2         | 4    | 5    | 6    |  |
| 2    | 3         | 4    | 5    | 6    |  |
| 2    | 4         | 7    | 8    | 9    |  |
| 3    | 1         | 8    | 9    | 10   |  |
| 3    | 2         | 8    | 9    | 10   |  |

其中,第一列为该试次所属的项目编号,第二列为所述的条件编号,从第三列开始,依次为该试次兴趣区中第一个、第二个……第 n 个字的位置坐标 p 。位置的计算方法如下

## p = (x - 1) + (y - 1) \* 160

其中,x 为该字在行内第几个字,y 为该字在第几行。整理完成后储存为 ROLxlsx 或 ROLxls 格式文件,储存到文件夹A中。注意:如果有多个兴趣区,请分别名为 ROI<数字>的格式,比如 ROI1.xlsx,如果 I 后面为字母(比如 ROIA.xlsx),程序会出错。

5 DPEEM 界面说明

DPEEM 的界面如下:

| 🛑 🔿 🔵 📉 🖾                                    | PEEM   |
|----------------------------------------------|--------|
| workdir                                      |        |
| outputdir                                    |        |
| FDMax                                        |        |
| FDMin                                        |        |
| ROIfilename1                                 |        |
| DA1 to csv: <ul> <li>T</li> <li>F</li> </ul> |        |
| preprocess: 💿 T 🔿 F                          |        |
| TTFFD: • T • F                               |        |
| FTnum: • T • F                               |        |
| GazeDuration: 💿 T 🔿 F                        |        |
| Regression: 💿 T 🔿 F                          |        |
| SaccadeLength: 💿 T 🔿 F                       |        |
| SecondPassTime: 💿 T 🔿 F                      |        |
| FixationProportion: 💿 T 🔿 F                  |        |
| DataIntegrate: 💿 T 🔿 F                       |        |
| OK                                           | Cancel |
| Output:                                      |        |
|                                              |        |

其中:

workdir – 工作空间,即数据文件和兴趣区文件所在路径 D。有三种设置方式: 1. 若已 经将 R 的工作空间设置到该路径,则直接输入 getwd()即可; 2. 在启动 DPEEM 前先 在 Rstudio 中生成一个变量 Wokdir,将工作空间以字符串的形式赋值给 Workdir,然后 在 DPEEM 的 workdir 中输入该变量的名字; 3. 直接将工作空间手动输入到 workdir 中,注意两边加英文引号(单引号或双引号都可以)。

outputdir - 输出文件路径 O, 有三种设置方式, 同 workdir。

FDMax - 要保留的最长注视时间,比如1000。

FDMin - 要保留的最短注视时间,比如 80。

ROIfilename1 – 兴趣区信息文件的文件名,比如 ROI.xlsx。注意两边要加双引号。

DA1 to csv – 是否将 DA1 文件转为 csv 文件,如果已经转化为 csv 文件了,这一步可不执行。选项含义: T 为是, F 为否。

preprocess – 是否进行预处理, 会输出过程文件(见第6部分)。选项含义同上。

TTFFD – 是否提取兴趣区内总注视时间和首次注视时间, 会输出相应结果文件(见第6部分)。选项含义同上。

FTnum- 是否提取兴趣区内注视点的个数及其所占比例, 会输出相应结果文件(见第6部分)。选项含义同上。

GazeDuration – 是否提取兴趣区内凝视时间, 会输出相应结果文件(见第6部分)。选项含义同上。

Regression – 是否提取兴趣区有关回视方面的数据,会输出相应结果文件(见第6部分)。 选项含义同上。

SaccadeLength – 是否提取首次通过兴趣区眼跳长度方面的数据, 会输出相应结果文件 (见第6部分)。选项含义同上。

SecondPassTime – 是否提取第二次通过兴趣区的注视时间, 会输出相应结果文件(见第6部分)。选项含义同上。

FixationProportion – 是否提取首次阅读对兴趣区的注视情况,会输出相应结果文件(见 第6部分)。选项含义同上。

DataIntegrate – 是否对上面输出的结果文件进行整合, 会输出相应整合文件(见第6部分)。选项含义同上。注意, 如果没有结果文件或只有一个结果文件, 将不予整合。 设置好选项后, 点击 OK 即可开始运行。

# 6 输出结果说明

#### 6.1 过程文件

#### 6.1.1 FTtotal.csv

文件如下所示:

|   | A       | В     | С     | D      | Е      | F       | G     |  |
|---|---------|-------|-------|--------|--------|---------|-------|--|
| 1 | sub0    | cond0 | item0 | xcoor0 | ycoor0 | Tstart0 | Tend0 |  |
| 2 | Sub_001 | 2     | 22    | 2      | 0      | 874     | 1369  |  |
| 3 | Sub_001 | 2     | 22    | 4      | 0      | 1387    | 1660  |  |
| 4 | Sub_001 | 2     | 22    | 6      | 0      | 1682    | 1946  |  |
| 5 | Sub_001 | 2     | 22    | 5      | 0      | 1960    | 2050  |  |
| 6 | Sub_001 | 2     | 22    | 7      | 0      | 2072    | 2665  |  |

一行为一个注视点的信息,其中:

sub0 - 被试编号;

cond0- 注视点所属试次的条件编号;

item0 – 注视点所属试次的项目编号;

xcoor0-注视点在行内的位置(行内第一个字值为0,依次加1);

ycoor0-注视点在行间的位置(第一行值为0,依次加1);

Tstart0 – 注视点开始时刻;

Tend0 – 注视点结束时刻。

#### 6.1.2 FTtotalA.csv

文件如下图所示,在 FTtotal.csv 的基础上增加了若干列变量。

|   | А       | В     | С     | D      | Е      | F       | G     | Н         | Ι     | J   | K     | L      |
|---|---------|-------|-------|--------|--------|---------|-------|-----------|-------|-----|-------|--------|
| 1 | sub0    | cond0 | item0 | xcoor0 | ycoor0 | Tstart0 | Tend0 | finalcoor | ffd0  | FFT | R010  | sacdir |
| 2 | Sub_001 | 2     | 22    | 2      | 0      | 874     | 1369  | 2         | TRUE  | 495 | FALSE | fore   |
| 3 | Sub_001 | 2     | 22    | 4      | 0      | 1387    | 1660  | 4         | TRUE  | 273 | TRUE  | fore   |
| 4 | Sub_001 | 2     | 22    | 6      | 0      | 1682    | 1946  | 6         | TRUE  | 264 | TRUE  | back   |
| 5 | Sub_001 | 2     | 22    | 5      | 0      | 1960    | 2050  | 5         | FALSE | 90  | TRUE  | fore   |
| 6 | Sub_001 | 2     | 22    | 7      | 0      | 2072    | 2665  | 7         | TRUE  | 593 | FALSE | back   |

### 其中, 增加列的含义为:

finalcoor – 注视点的最终坐标, 计算方式为 xcoor0 + ycoor0 \* 160;

FFT - 注视点的时长;

ROI0 – 注视点是否在该试次的兴趣区内,若是,为 TRUE,否则为 FALSE; sacdir – 从该注视点发出的眼跳是向前 (fore) 的还是向回 (back) 的。

#### 6.1.3 FTtotalAS.csv

在 FTtotal.csv 的基础上筛选出符合注视时间筛选标准(介于 FDMin 和 FDMax 之间)的所有注视点。

# 6.1.4 FTtotalASR.csv

在 FTtotalAS.csv 的基础上筛选出在兴趣区内的所有注视点的信息,如下图所示:

|   | A       | В     | С     | D      | Е      | F       | G     | Н         | I     | J   | К    | L      |
|---|---------|-------|-------|--------|--------|---------|-------|-----------|-------|-----|------|--------|
| 1 | sub0    | cond0 | item0 | xcoor0 | ycoor0 | Tstart0 | Tend0 | finalcoor | ffd0  | FFT | ROIO | sacdir |
| 2 | Sub_001 | 2     | 22    | 4      | 0      | 1387    | 1660  | 4         | TRUE  | 273 | TRUE | fore   |
| 3 | Sub_001 | 2     | 22    | 6      | 0      | 1682    | 1946  | 6         | TRUE  | 264 | TRUE | back   |
| 4 | Sub_001 | 2     | 22    | 5      | 0      | 1960    | 2050  | 5         | FALSE | 90  | TRUE | fore   |
| 5 | Sub_001 | 2     | 22    | 6      | 0      | 3196    | 3403  | 6         | FALSE | 207 | TRUE | fore   |
| 6 | Sub_001 | 2     | 22    | 5      | 0      | 4490    | 4677  | 5         | FALSE | 187 | TRUE | back   |
| - |         |       |       |        |        |         |       |           |       |     |      |        |

#### 6.1.5 FTtotalASRpt.csv

在 FTtotalAS.csv 的基础上增加一列新的变量 passtimes(该注视点为第几次通过兴趣区, 若在兴趣区外,值为0),如下图所示:

|   | Α       | В     | С     | D      | Е      | F       | G     | Н         | Ι     | J   | K     | L      | М         |  |
|---|---------|-------|-------|--------|--------|---------|-------|-----------|-------|-----|-------|--------|-----------|--|
| 1 | sub0    | cond0 | item0 | xcoor0 | ycoor0 | Tstart0 | Tend0 | finalcoor | ffd0  | FFT | ROIO  | sacdir | passtimes |  |
| 2 | Sub_001 | 2     | 22    | 2      | 0      | 874     | 1369  | 2         | TRUE  | 495 | FALSE | fore   | 0         |  |
| 3 | Sub_001 | 2     | 22    | 4      | 0      | 1387    | 1660  | 4         | TRUE  | 273 | TRUE  | fore   | 1         |  |
| 4 | Sub_001 | 2     | 22    | 6      | 0      | 1682    | 1946  | 6         | TRUE  | 264 | TRUE  | back   | 1         |  |
| 5 | Sub_001 | 2     | 22    | 5      | 0      | 1960    | 2050  | 5         | FALSE | 90  | TRUE  | fore   | 1         |  |
| 6 | Sub_001 | 2     | 22    | 7      | 0      | 2072    | 2665  | 7         | TRUE  | 593 | FALSE | back   | 0         |  |
| 7 | Sub_001 | 2     | 22    | 2      | 0      | 2701    | 2990  | 2         | FALSE | 289 | FALSE | fore   | 0         |  |
| 8 | Sub_001 | 2     | 22    | 3      | 0      | 3006    | 3172  | 3         | FALSE | 166 | FALSE | fore   | 0         |  |

## 6.1.6 FTtotalASRptReg.csv

在 FTtotalASRpt.csv 的基础上, 增加了一列新变量 regressionfrom (该次进入兴趣区的方向来自兴趣区的左边还是右边, 若注视点在兴趣区外, 值为 0), 如下图所示:

|   | A       | В     | С     | D      | E      | F       | G     | Н         | Ι     | J   | K     | L      | М         | N              |
|---|---------|-------|-------|--------|--------|---------|-------|-----------|-------|-----|-------|--------|-----------|----------------|
| 1 | sub0    | cond0 | item0 | xcoor0 | ycoor0 | Tstart0 | Tend0 | finalcoor | ffd0  | FFT | ROIO  | sacdir | passtimes | regressionfrom |
| 2 | Sub_001 | 2     | 22    | 2      | 0      | 874     | 1369  | 2         | TRUE  | 495 | FALSE | fore   | 0         | None           |
| 3 | Sub_001 | 2     | 22    | 4      | 0      | 1387    | 1660  | 4         | TRUE  | 273 | TRUE  | fore   | 1         | Left           |
| 4 | Sub_001 | 2     | 22    | 6      | 0      | 1682    | 1946  | 6         | TRUE  | 264 | TRUE  | back   | 1         | Left           |
| 5 | Sub_001 | 2     | 22    | 5      | 0      | 1960    | 2050  | 5         | FALSE | 90  | TRUE  | fore   | 1         | Left           |
| 6 | Sub_001 | 2     | 22    | 7      | 0      | 2072    | 2665  | 7         | TRUE  | 593 | FALSE | back   | 0         | None           |
| 7 | Sub_001 | 2     | 22    | 2      | 0      | 2701    | 2990  | 2         | FALSE | 289 | FALSE | fore   | 0         | None           |
| 8 | Sub 001 | 2     | 22    | 3      | 0      | 3006    | 3172  | 3         | FALSE | 166 | FALSE | fore   | 0         | None           |

#### 6.2 结果文件

# 6.2.1 ROItotaltime&fft.csv

文件如下图所示:

|   | А       | В    | С    | D         | Е   |
|---|---------|------|------|-----------|-----|
| 1 | Sub     | Item | Cond | TotalTime | FFD |
| 2 | Sub_001 | 22   | 2    | 1021      | 273 |
| 3 | Sub_001 | 25   | 1    | 1882      | 205 |
| 4 | Sub_001 | 30   | 2    | 1832      | 203 |
| 5 | Sub_001 | 53   | 1    | 965       | 646 |
| 6 | Sub_001 | 10   | 2    | 776       | 185 |
| 7 | Sub_001 | 63   | 3    | 643       | 373 |

其中, 各列的含义如下:

Sub- 该试次所属被试编号;

Item - 该试次所属项目编号;

Cond- 该试次所属条件编号;

TotalTime - 该试次的总注视时间;

FFD- 该试次的首次注视时间。

# 6.2.2 ROIFTnum.csv

文件如下图所示:

|   | А       | В    | С    | D              | Е               |
|---|---------|------|------|----------------|-----------------|
| 1 | Sub     | Item | Cond | ROIFixationnum | ROIFixationprop |
| 2 | Sub_001 | 22   | 2    | 5              | 0.294117647     |
| 3 | Sub_001 | 25   | 1    | 6              | 0.4             |
| 4 | Sub_001 | 30   | 2    | 7              | 0.291666667     |
| 5 | Sub_001 | 53   | 1    | 3              | 0.2             |
| 6 | Sub_001 | 10   | 2    | 4              | 0.222222222     |
| 7 | Sub_001 | 63   | 3    | 2              | 0.2             |
| 8 | Sub_001 | 5    | 1    | 3              | 0.3333333333    |

## 其中,第4、5列含义如下:

ROIFixationnum - 该试次兴趣区内的注视点个数;

ROIFixationprop - 该试次兴趣区内注视点个数占该试次总注视点比例。

### 6.2.3 ROIgazeduration.csv

文件如下图所示:

|   | A       | В    | С    | D            |
|---|---------|------|------|--------------|
| 1 | Sub     | Item | Cond | GazeDuration |
| 2 | Sub_001 | 22   | 2    | 627          |
| 3 | Sub_001 | 25   | 1    | 420          |
| 4 | Sub_001 | 30   | 2    | 203          |
| 5 | Sub_001 | 53   | 1    | 646          |
| 6 | Sub_001 | 10   | 2    | 379          |
| 7 | Sub_001 | 63   | 3    | 373          |
| 8 | Sub_001 | 5    | 1    | 580          |

其中, 第4列 (GazeDuration) 为该试次的凝视时间。

# 6.2.4 ROIrightregressionIn.csv

文件如下图所示:

|   | А       | В    | С    | D          | E            |
|---|---------|------|------|------------|--------------|
| 1 | Sub     | Item | Cond | ReginRight | ReginRightFF |
| 2 | Sub_001 | 22   | 2    | 1          | 0            |
| 3 | Sub_001 | 25   | 1    | 1          | 0            |
| 4 | Sub_001 | 30   | 2    | 1          | 0            |
| 5 | Sub_001 | 53   | 1    | 1          | 0            |
| 6 | Sub_001 | 10   | 2    | 1          | 0            |
| 7 | Sub_001 | 63   | 3    | 1          | 0            |
| 8 | Sub_001 | 5    | 1    | 0          | 0            |

其中最后两列的含义为:

ReginRight – 该试次内是否从兴趣区右边进入过兴趣区(是为1,否为0); ReginRightFF – 该试次内首次进入兴趣区是否从其右边进入(是为1,否为0)。

#### 6.2.5 ROIregressionout.csv

文件如下图所示:

|   | A       | В    | С    | D             | Е               |  |  |  |
|---|---------|------|------|---------------|-----------------|--|--|--|
| 1 | Sub     | Item | Cond | Regressionout | FPregressionout |  |  |  |
| 2 | Sub_001 | 22   | 2    | 1             | 0               |  |  |  |
| 3 | Sub_001 | 25   | 1    | 0             | 0               |  |  |  |
| 4 | Sub_001 | 30   | 2    | 1             | 0               |  |  |  |
| 5 | Sub_001 | 53   | 1    | 0             | 0               |  |  |  |
| 6 | Sub_001 | 10   | 2    | 0             | 0               |  |  |  |
| 7 | Sub_001 | 63   | 3    | 0             | 0               |  |  |  |
| 8 | Sub_001 | 5    | 1    | 0             | 0               |  |  |  |
| 9 | Sub_001 | 13   | 1    | 1             | 1               |  |  |  |

#### 其中最后两列的含义为:

Regressionout – 该试次内通过兴趣区后是否发生回视(是为1,否为0); FPRegressionout – 该试次内首次通过兴趣区后是否发生回视(是为1,否为0)。

## 6.2.6 ROIsaccadelength.csv

文件如下图所示:

|    | A       | В    | С    | D                | Е                | F                 | G                 |
|----|---------|------|------|------------------|------------------|-------------------|-------------------|
| 1  | Sub     | Item | Cond | saccadelengthinL | saccadelengthinR | saccadelengthoutL | saccadelengthoutR |
| 2  | Sub_001 | 22   | 2    | 2                |                  | 2                 |                   |
| 3  | Sub_001 | 25   | 1    | 2                |                  | 2                 |                   |
| 4  | Sub_001 | 30   | 2    | 2                |                  | 2                 |                   |
| 5  | Sub_001 | 53   | 1    | 3                |                  | 2                 |                   |
| 6  | Sub_001 | 10   | 2    | 3                |                  | 2                 |                   |
| 7  | Sub_001 | 63   | 3    | 3                |                  |                   | 3                 |
| 8  | Sub_001 | 5    | 1    | 2                |                  |                   | 3                 |
| 9  | Sub_001 | 13   | 1    | 3                |                  | 2                 |                   |
| 10 | Sub_001 | 14   | 2    | 2                |                  | 3                 |                   |

#### 其中第4、5、6、7列的含义为:

saccadelengthinL – 该试次内首次进入兴趣区且为从兴趣区左边进入时的眼跳长度(单位: 字符个数);

saccadelengthinR – 该试次内首次进入兴趣区且为从兴趣区右边进入时的眼跳长度(单位: 字符个数);

saccadelengthoutL- 该试次内首次通过兴趣区且发出向左眼跳的眼跳长度(单位: 字符 个数);

saccadelengthoutR- 该试次内首次通过兴趣区且发出向右眼跳的眼跳长度(单位: 字符 个数)。

### 6.2.7 ROIsecondFT.csv

文件如下图所示:

|   | A       | В    | С    | D         | Е         | F         |  |  |
|---|---------|------|------|-----------|-----------|-----------|--|--|
| 1 | Sub     | Item | Cond | SecondFT2 | SecondFT3 | SecondFT4 |  |  |
| 2 | Sub_001 | 22   | 2    | 207       | 187       | 0         |  |  |
| 3 | Sub_001 | 25   | 1    | 803       | 659       | 0         |  |  |
| 4 | Sub_001 | 30   | 2    | 397       | 277       | 525       |  |  |
| 5 | Sub_001 | 53   | 1    | 319       | 0         | 0         |  |  |
| 6 | Sub_001 | 10   | 2    | 220       | 177       | 0         |  |  |
| 7 | Sub_001 | 63   | 3    | 270       | 0         | 0         |  |  |
| 8 | Sub_001 | 5    | 1    | 0         | 0         | 0         |  |  |
| 9 | Sub_001 | 13   | 1    | 328       | 0         | 0         |  |  |

第4、5、6列含义分别为第二次、第三次、第四次通过兴趣区时的时间(如果没有则为0)。

# 6.2.8 ROIfixationprop.csv

文件如下图所示:

| 1 | Sub     | Item | Cond | FixationProp |
|---|---------|------|------|--------------|
| 2 | Sub_001 | 22   | 2    | 1            |
| 3 | Sub_001 | 25   | 1    | 1            |
| 4 | Sub_001 | 30   | 2    | 1            |
| 5 | Sub_001 | 53   | 1    | 1            |
| 6 | Sub_001 | 10   | 2    | 1            |
| 7 | Sub_001 | 63   | 3    | 1            |
| 8 | Sub_001 | 5    | 1    | 1            |

其中,第4列为该试次内首次阅读是否注视兴趣区的情况(是为1,否为0)。

#### 6.2.9 ROITotal.csv

文件如下图所示:

|   | Λ       | В    | С    | D            | Е              | F               | G            | Н             | I               | J          | K            | L                | М                | N                 | 0                 | Р         | Q         | R         | S         | т     |
|---|---------|------|------|--------------|----------------|-----------------|--------------|---------------|-----------------|------------|--------------|------------------|------------------|-------------------|-------------------|-----------|-----------|-----------|-----------|-------|
| 1 | Sub     | Item | Cond | FixationProp | ROIFixationnum | BOIFixationprop | GazeDuration | Regressionout | FPregressionout | ReginRight | ReginRightFF | saccadelengthinL | saccadelengthinR | saccadelengthoutL | saccadelengthoutR | SecondFT2 | SecondFT3 | SecondFT4 | TotalTime | FFD   |
| 2 | Sub_001 | 1    |      | 1 1          |                | 0.071428571     | 232          |               |                 |            |              | D                | 3                |                   |                   | 3 0       |           |           | 232       | . 232 |
| 3 | Sub_001 | 10   |      | 2 1          |                | 0. 222222222    | 379          |               | ) (             | 1 1        |              | D                | 3                | 5                 |                   | 220       | 177       |           | 776       | 185   |
| 4 | Sub_001 | - 11 |      | 3 1          |                | 5 0.357142857   | 437          |               | ) (             | 1          |              | 0                | 2                | 1                 |                   | 503       | 159       | 0         | 1099      | . 178 |
| 5 | Sub_001 | 12   |      | 4 1          |                | 8 0. 380952381  | 1443         |               | 1 0             |            |              | D                | 3                |                   |                   | 3 303     | 705       | 253       | 2708      | 639   |
| 6 | Sub_001 | 12   | 3    | 1 1          |                | 0. 333333333    | 219          |               | 1 1             |            |              | D                | 3                | 2                 |                   | 328       |           | (         | 547       | 219   |
| 7 | Sub_001 | 14   |      | 2 1          |                | 5 0.3           | 180          |               |                 |            |              | D                | 2                | 8                 | 1                 | 416       | 294       | 423       | 1313      | 180   |

从第4列到最后分别按照被试编号,项目编号和条件编号对应地整合了上述提取的指标。

7 多个兴趣区处理简介

如果有两个及以上兴趣区,需要每个兴趣区分别准备一个未知文件(比如 ROI1.xlsx, ROI2.xlsx, ROI3.xlsx)。同时需要在 Rstudio 中先生成两个向量,一个储存兴趣区位置的文 件名(比如 ROIname),一个储存每个兴趣区对应的输出路径(比如 outputdir)。如下所示: ROIname = c('ROI1.xlsx', 'ROI2.xlsx', 'ROI3.xlsx') outputdir = c('user/ROI1', 'user/ROI2', 'user/ROI3')

之后再 DPEEM 界面的 ROIfilename1 和 outputdir 参数中分别输入上述两个变量名,设置好其他参数,点击 OK,即可完成多个兴趣区的处理,每个兴趣区的过程文件和结果文件 会分别存入对应的输出路径中。